## **Requirements for New Families (International Students)**

## **STEP 1: Go to Parent Portal**

Go directly to myPueo or

Click on Parents in upper right-hand corner of school homepage.

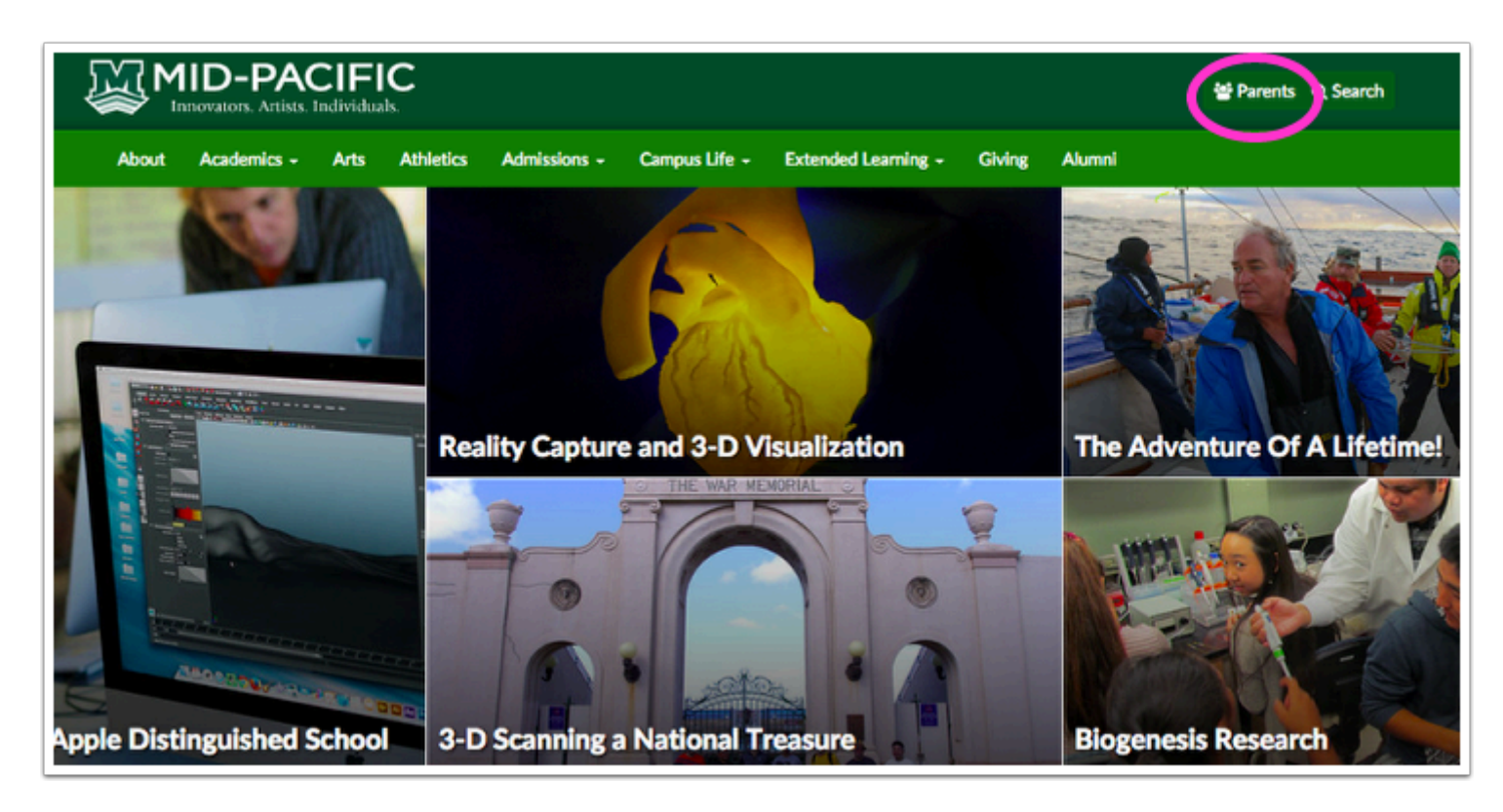

## **STEP 2: Click on New Parent Information icon**

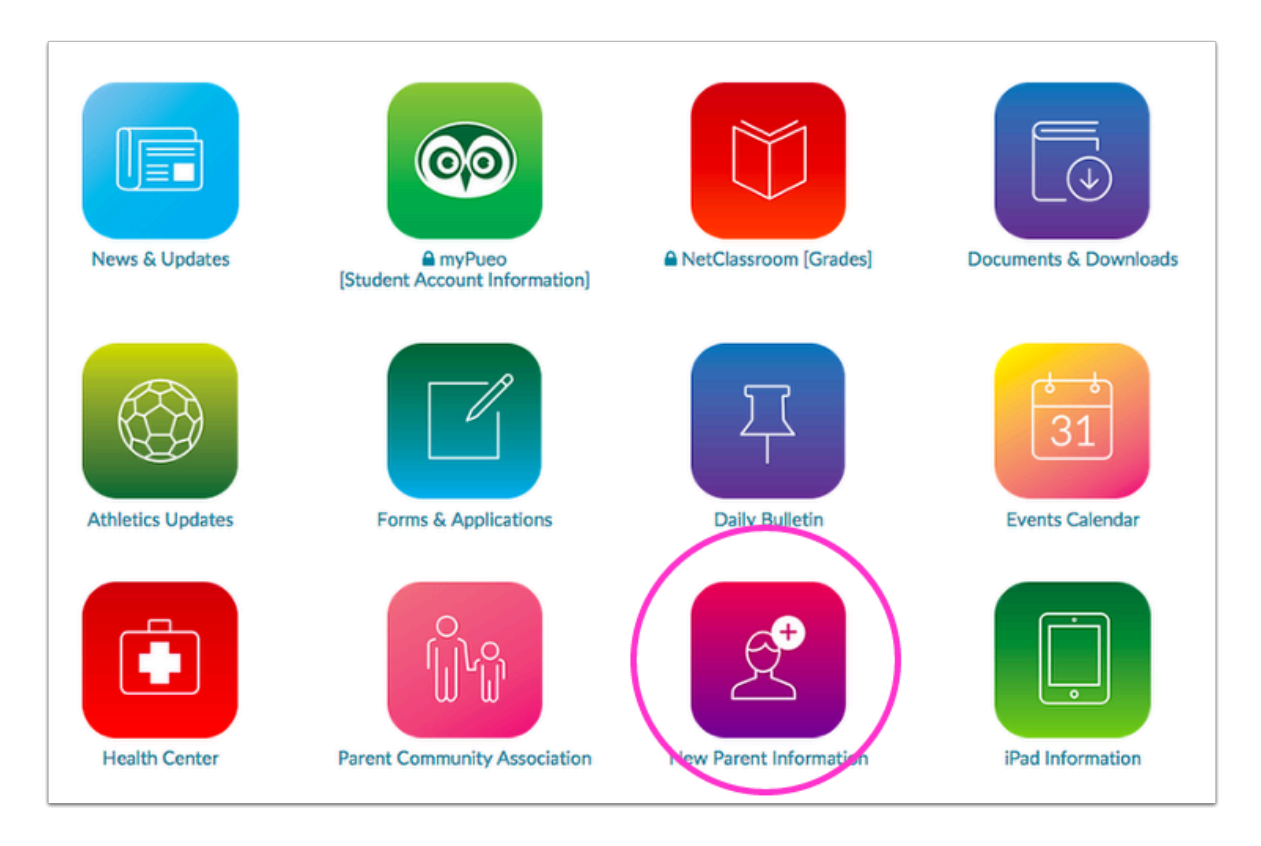

## **STEP 3: See all requirements listed for new students**

|           | Requirements                 |
|-----------|------------------------------|
| 6         | Health Form (Physical and    |
|           | Tuberculosis Clearance)      |
|           | Student/Parent Data and      |
| U         | Agreement Online Form        |
| 3         | Voluntary Random Drug        |
|           | Testing Form                 |
|           | Course Registration turn in  |
| 4         | as soon as possible. Mail to |
|           | Registrar or fax (808) 973-  |
|           | 5137 or scan/email           |
|           | hmadinger@midpac.edu         |
| 6         | School Handbook – please     |
|           | review                       |
|           | Update Contact               |
| $\bullet$ | Information on myPueo        |
|           | Purchase Mid-Pacific Polo    |
| V         | shirts through Lands' End    |
|           | (check each school's         |
|           | required dress code)         |
|           | Purchase books and           |
| 8         | supplies(check each          |
| -         | school's requirements)       |

Please look at the tutorials below to help you complete each requirement:

1. Health Form

2. Student/Parent Data and Agreement Online Form

- English tutorial
- Japanese tutorial
- Chinese tutorial
- Korean tutorial
- 3. Voluntary Random Drug Testing Information
- 4. Course Registration
- <u>Middle School</u>
- <u>High School</u>
- 5. <u>School Handbook</u>
- 6. Update Contact Information on myPueo
- 7. Purchase Mid-Pacific Polo shirts

8. Purchase books and supplies